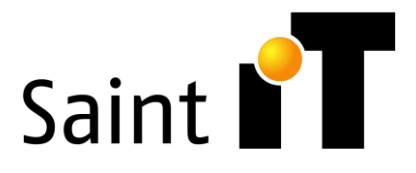

## Wordpress Blogging / Social Media Posting

Log into your website by going to <a href="https://website/wp-admin">https://website/wp-admin</a>

## Go to dashboard >All Posts

| 🖀 Fresh Start Hope 🛛 🛡 🛛 | 0 🕂 New Vie       | ew Posts 🚺 📲 Insights 🔟 🁔 Edit Liv         | e 🎹 Events                   |                        |            |
|--------------------------|-------------------|--------------------------------------------|------------------------------|------------------------|------------|
| 🚳 Dashboard              | Posts Add         | d New 🔻                                    |                              |                        |            |
| 🖈 Posts 🔸                | All (4)   Publish | ed (4)   Bin (2)   Cornerstone content (0) |                              |                        |            |
| All Posts                | Bulk actions      | ✓ Apply All dates ✓                        | All Categories 🗸 🛛 All forma | its 🗸 🛛 All SEO Scores | ✓ All Read |
| Add New                  |                   | Title                                      | Author                       | Categories             |            |
| Categories<br>Tags       | •                 | Happy International Women's Day – March 8t | :h JMaartenW                 | Blog                   |            |
| 9 Media                  |                   |                                            |                              |                        |            |
| Comments                 |                   | Are You Getting The Right Amount Of Sleep? | JMaartenW                    | Blog                   |            |
| 🖈 Portfolio              |                   |                                            |                              |                        |            |
| 🖈 FAQs                   |                   | WAYS TO REDUCE STRESS AND ANXIETY          | JMaartenW                    | Blog                   |            |
| 🗹 Contact                |                   |                                            |                              |                        |            |
| 📥 Profile                |                   | All About Mental Health                    | JMaartenW                    | Blog                   |            |
| 🖋 Tools                  |                   |                                            |                              |                        |            |
| 🔅 FS Poster              |                   | Title                                      | Author                       | Categories             |            |
| 🔅 Chained Quiz           | Dull anting       | te la la la la la la la la la la la la la  |                              |                        |            |
| 🖄 Insights 🔟             | DUIK actions      | Фрру                                       |                              |                        |            |
| Collapse menu            |                   |                                            |                              |                        |            |
|                          |                   |                                            |                              |                        |            |

- Cleck add a new post or edit an existing post
- Simply add a Title
- Copy or write your blog text Use the Add Media button to upload an image

| Add title                                                                                                    |
|----------------------------------------------------------------------------------------------------|
|                                                                                                    |
| 📅 Saint IT Ltd Builder 📅 Saint IT Ltd Live                                                                                              |
|                                                                                                    |
| 9 Add Media                                                                                                    |
| Paragraph 🔹 B $I \coloneqq$ 64 $\rightleftharpoons$ $\boxdot$ $\boxdot$ $@$ $\blacksquare$ $\blacksquare$ $\blacksquare$ $\blacksquare$ |
|                                                                                                    |
|                                                                                                    |
|                                                                                                    |
|                                                                                                    |
|                                                                                                    |
|                                                                                                    |
|                                                                                                    |
|                                                                                                    |
|                                                                                                    |
|                                                                                                    |
| Word count: 0                                                                                                    |
| Yoast SEO                                                                                                    |
| SEO 💿 Readability < Social                                                                                                    |
| Focus keyphrase 🔞                                                                                                    |
|                                                                                                    |

This Document is the property of Saint IT Ltd © Copyright 2020 Saint IT Ltd | All rights reserved Company Registration: 10484806 Classification – Restricted

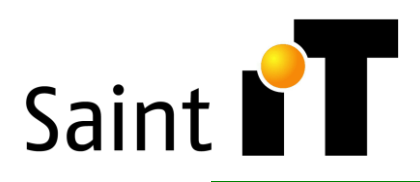

Under FS Poster:

Click Add and select the social media pages you want to publish your posts too. ( please note some are your personal profiles which manage your pages, you can exclude these)

Publish or Preview

You can save your post as a draft, and preview it before publishing.

This is also were you will publish your post when you're finished. But first finish up the settings of your post below.

Select the default format (usually [Image])

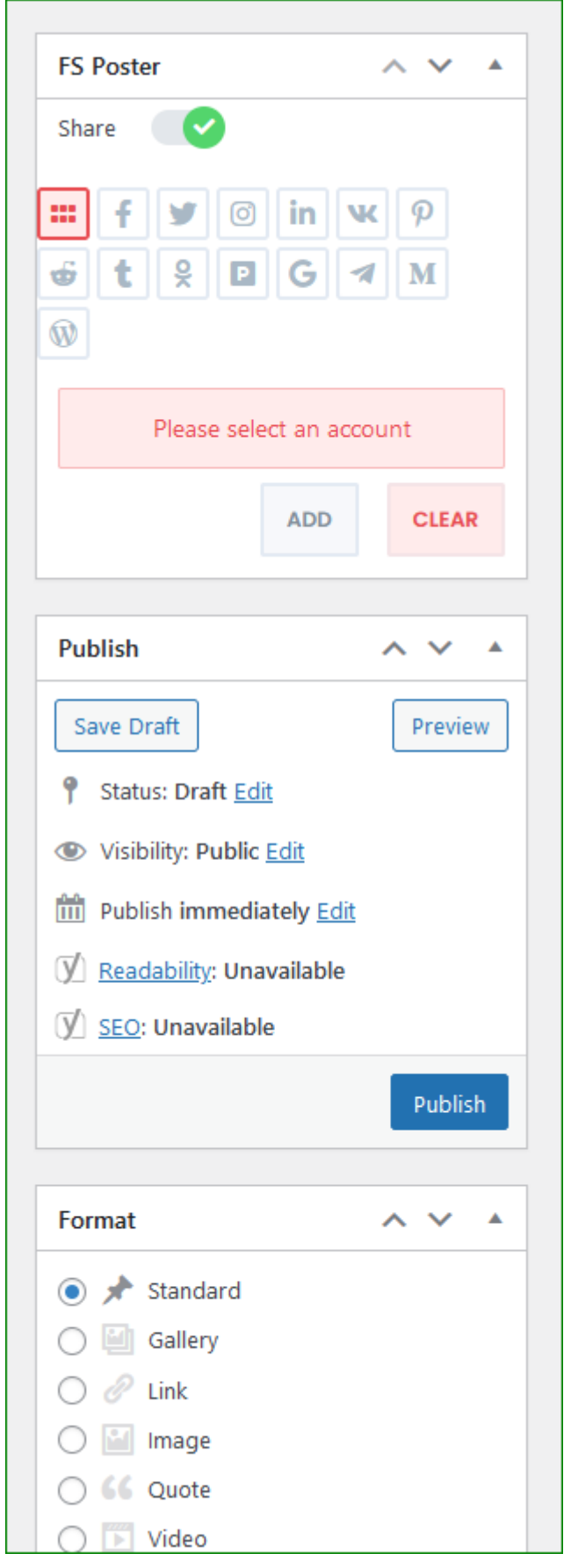

This Document is the property of Saint IT Ltd © Copyright 2020 Saint IT Ltd | All rights reserved Company Registration: 10484806 Classification – Restricted

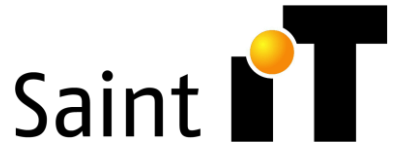

| !important                                                                                                    | Categories ^ V A                                                                  |
|----------------------------------------------------------------------------------------------------|-----------------------------------------------------------------------------------|
| Set your default Blog Category here.<br>This will ensure your post appears in the<br>correct place on your website ( in this<br>example use [Blog] | All Categories Most Used  Blog Uncategorized  + Add New Category                  |
| You can add a few Tags here.                                                                                                    | Tags ^ V A                                                                        |
| Tags are free text fields which can help to<br>search for content topics and group similar<br>posts together                                       | Add         Separate tags with commas         Choose from the most used tags      |
| Post attributes should be left to default                                                                                                    | Post Attributes <ul> <li>Template</li> <li>Default template</li> <li>V</li> </ul> |

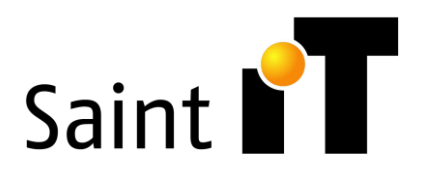

Set your featured Image. This can be the same Featured image that you've used in the post or a different one. Featured images are used to preview your posts on summary pages or Social media posts. Use first Featured image always. Other featured images can be added if required.

| Featured image            | ~ ~ * |
|---------------------------|-------|
| <u>Set featured image</u> |       |
|                           |       |
| Featured image 2          | ^ V * |
| Set featured image 2      |       |
|                           |       |
| Featured image 3          | ~ ~ * |
| Set featured image 3      |       |
|                           |       |
| Featured image 4          | ~ ~ * |
| Set featured image 4      |       |
|                           |       |

Complete the SEO fields below. Also go here to improve your readability score

SEO compliant Blogs are more easily found on Search engines and generate more readership.

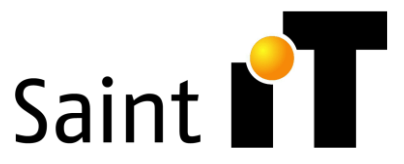

| 🙂 SEO 😬 Readability < Social                                                                                                    |                 |
|----------------------------------------------------------------------------------------------------|-----------------|
| ocus keyphrase 🔞                                                                                                    |                 |
| Happy International Women's Day                                                                                                    |                 |
| Get related keyphrases                                                                                                    |                 |
| Google preview                                                                                                    | ~               |
| •review as:<br>• Mobile result                                                                                                    |                 |
|                                                                                                    |                 |
| freshstarthope.org > happy-international-womens-day                                                                                                    |                 |
| freshstarthope.org > happy-international-womens-day           Happy International Women's Day – March 8th             Fresh Start Hope                                                                                                    |                 |
| <ul> <li>freshstarthope.org happy-international-womens-day</li> <li>Happy International Women's Day – March 8th J<br/>Fresh Start Hope</li> <li>Mar 8, 2021 · On Happy International<br/>Women's Day the emphasis is on<br/>achieving gender equality and unity.<br/>There are approximately equal<br/>amounts of women a</li> </ul>                                                                                                    |                 |
| <ul> <li>freshstarthope.org happy-international-womens-day</li> <li>Happy International Women's Day – March 8th J<br/>Fresh Start Hope</li> <li>Mar 8, 2021 · On Happy International<br/>Women's Day the emphasis is on<br/>achieving gender equality and unity.<br/>There are approximately equal<br/>amounts of women a</li> </ul>                                                                                                    | Insert variable |
| <ul> <li>freshstarthope.org &gt; happy-international-womens-day</li> <li>Happy International Women's Day – March 8th J<br/>Fresh Start Hope</li> <li>Mar 8, 2021 · On Happy International<br/>Women's Day the emphasis is on<br/>achieving gender equality and unity.<br/>There are approximately equal<br/>amounts of women a</li> <li>EXECUTIE</li> <li>Mar 8</li> <li>Mar 9, 2021 · On Happy International<br/>Women's Day the emphasis is on<br/>achieving gender equality and unity.<br/>There are approximately equal<br/>amounts of women a</li> </ul> | Insert variable |
| ( reshstarthope.org happy-international-womens-day Happy International Women's Day – March 8th J Fresh Start Hope Mar 8, 2021 · On Happy International Women's Day the emphasis is on achieving gender equality and unity. There are approximately equal amounts of women a ECO title Totle Page Separator Site title                                                                                                    | Insert variable |
| <ul> <li>freshstarthope.org happy-international-womens-day</li> <li>Happy International Women's Day – March 8th J<br/>Fresh Start Hope</li> <li>Mar 8, 2021 · On Happy International<br/>Women's Day the emphasis is on<br/>achieving gender equality and unity.<br/>There are approximately equal<br/>amounts of women a</li> <li>EXEC title</li> <li>Title Page Separator Site title</li> <li>Slug</li> <li>happy-international-womens-day</li> </ul>                                                                                                    | Insert variable |

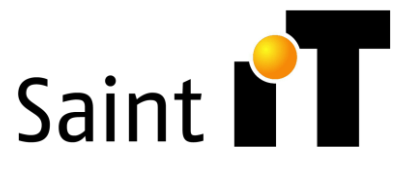

Use the SEO Analysis to improve your SEO. Always aim to get as close to a green smiley face as possible.

To learn more about SEO go here:

https://yoast.com/seo-blog/

| •                 | SEO analysis ^<br>Happy International Women's Day                                                                                                    |
|-------------------|----------------------------------------------------------------------------------------------------|
| <u>+ A</u><br>+ A | <u>dd synonyms</u><br>dd related keyphrase                                                                                                    |
| D<br>o            | id you know Yoast SEO Premium also analyses the different word forms <b>Go Premium!</b> ►<br>f your keyphrase, like plurals and past tenses?              |
| Ana               | alysis results                                                                                                    |
| ^                 | Problems (2)                                                                                                    |
| •                 | <u>Keyphrase in introduction</u> : Your keyphrase or its synonyms do not appear in the first paragraph. <u>Make sure the topic is clear immediately</u> . |
| •                 | Keyphrase in subheading: use more keyphrases or synonyms in your H2 and H3<br>subheadings!                                                                |
| ^                 | Good results (12)                                                                                                    |
| •                 | <u>Outbound links</u> : Good job!                                                                                                    |
| •                 | Internal links: You have enough internal links. Good job!                                                                                                 |
| •                 | <u>Keyphrase length</u> : Good job!                                                                                                    |
| •                 | Keyphrase density: The focus keyphrase was found 2 times. This is great!                                                                                  |
| •                 | Keyphrase in meta description: Keyphrase or synonym appear in the meta description.<br>Well done!                                                         |
| •                 | Meta description length: Well done!                                                                                                    |
| •                 | Previously used keyphrase: You've not used this keyphrase before, very good.                                                                              |